## **MODIFICATION DU MOT DE PASSE DE LA-PRIVATE**

Informations importantes : vous devez créer LA-PRIVATE avant de tenter de modifier le mot de passe.

Suivez les étapes ci-dessous pour modifier le mot de passe LA-PRIVATE.

- 1. Insérez le périphérique de stockage LaCie dans le port d'interface compatible sur votre ordinateur.
- Cliquez deux fois sur l'icône LACIE dans Mon ordinateur/Poste de travail (Windows) ou sur votre bureau (Mac).
- 3. L'application LaCie Private-Public reconnaît que vous avez crée un volume LA-PRIVATE et vous invite à saisir le mot de passe. Si vous n'avez pas encore créé le volume LA-PRIVATE, l'application vous accompagne au cours du processus. Reportez-vous aux étapes sous <u>Création du volume LA-PRIVATE</u>.)

|           | ACE Prive                                | ate-Public                        |
|-----------|------------------------------------------|-----------------------------------|
| Password: |                                          | ОК                                |
|           | Display password                         | Cancel                            |
| Options:  | Change Password                          |                                   |
| unmount ( | lose) the Volume, right dick on Private- | Public's icon in the icon tray ar |

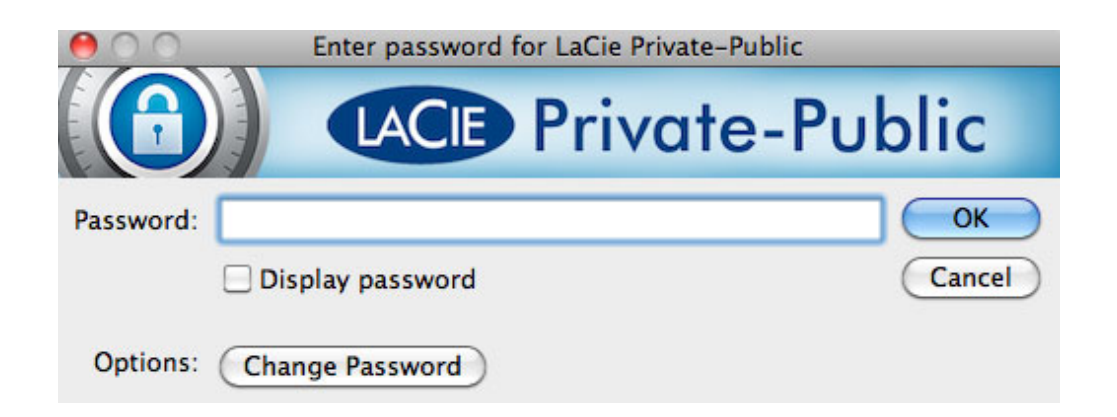

- 4. Cliquez sur le bouton **Modifier le mot de passe**.
- 5. Saisissez votre **Mot de passe en cours** et votre **Nouveau mot de passe**. Vous devez aussi renseigner le champ **Confirmer mot de passe** avec le nouveau mot de passe.

| Password:         | ОК     |
|-------------------|--------|
| Display password  | Cancel |
| ew                |        |
| Password:         |        |
| Confirm Password: |        |
| Diselay password  |        |

- 6. Cochez les cases **Afficher mot de passe** pour voir les caractères lorsque vous les saisissez.
- 7. Cliquez sur **OK**.
- 8. Votre mot de passe a été modifié.

| 🙆 LaCie Private-   | Public                         | 23       |
|--------------------|--------------------------------|----------|
| $(\mathbf{O})$     | LACE Private-Pub               | lic      |
|                    | LaCie Private-Public 🛛 🕅       |          |
| Password:          |                                | к        |
|                    | Password successfully changed. | ncel     |
| Options: (         | *                              |          |
| To unmount (close  | ок                             | tray and |
| CICK DISMOUNT Priv |                                | 1        |